# 2-Faktor-Authentifizierung

#### Zum Schutz vor Cyberangriffen: Wir führen 2 Faktor-Authentifizierung (2FA) ein.

Die jüngsten Vorfälle an den Hochschulen in Karlsruhe, Furtwangen und Villingen-Schwenningen zeigen, dass Cyberkriminalität gegen Hochschulen weiter zunimmt. Der Angriff erfolgt dabei oftmals über Phishing: Mit gefälschten E-Mails verschaffen sich Kriminelle Zugang zu den Systemen einer Hochschule.

Wir wollen den Schutz der Hochschule Offenburg vor Cyberangriffen weiter stärken. Deshalb führen wir in den kommenden Wochen die 2-Faktor-Authentifizierung (2FA) ein. Mit 2FA können sich Mitarbeitende und Studierende wirksam gegen Phishing schützen.

#### Wie funktioniert 2FA?

Bei 2FA nutzen Sie zusätzlich zum Benutzerpasswort einen weiteren Faktor, etwa ein Smartphone oder einen Hardwaretoken, um sich einzuloggen. Dies sichert Ihren Benutzeraccount doppelt gegen fremde Übernahme. Viele von Ihnen kennen dieses Verfahren bereits vom Onlinebanking (SMS/TAN).

Die Umstellung unserer Systeme auf 2FA erfolgt am 4. Dezember. Danach wird die Anmeldung bei VPN, Mail (Groupwise/Webmail) sowie Filr nur noch mit 2FA funktionieren. Außerdem werden zusätzliche Dienste nur noch im Hochschulnetz (vor Ort) oder über VPN erreichbar sein.

### **Quickstart Guide**

Damit ein Gerät als zweiter Faktor verwendet werden kann, muss es registriert werden. Das Gerät wird dadurch ihrem Campus-Benutzerkonto zugeordnet und kann dann zusammen mit Campus-Benutzername und -Passwort für 2FA-Anmeldungen genutzt werden.

Die Einrichtung dauert nur wenige Minuten.

### **Registrierung (AA-Portal)**

Die Registrierung erfolgt über https://2fa.cit.hs-offenburg.de/account/

1. Melden Sie sich zunächst mit ihrem Campus-Benutzername und -Passwort an

| Η | 2-Faktor-Authentifizierung - Hochschule Offenburg |
|---|---------------------------------------------------|
|   | Passwort                                          |
|   | Campus-Benutzerpasswort                           |
|   | Campus-Benutzerpasswort                           |
|   | Anzeigen                                          |
|   | Nächste Abbrechen                                 |
|   | © 2013-2023 Open Text                             |

| Н | 2-Faktor-Authentifizierung - Hochschule Offenburg |
|---|---------------------------------------------------|
|   | Benutzername                                      |
|   | Nächste                                           |
|   | © 2013-2023 Open Text                             |

2. Nach der Anmeldung sehen Sie eine Seite mit bereits registrierten Faktoren. Zum Hinzufügen eines zweiten Faktors klicken sie auf das Plus.

Ihr Benutzerpasswort (LDAP) ist bereit automatisch registriert.

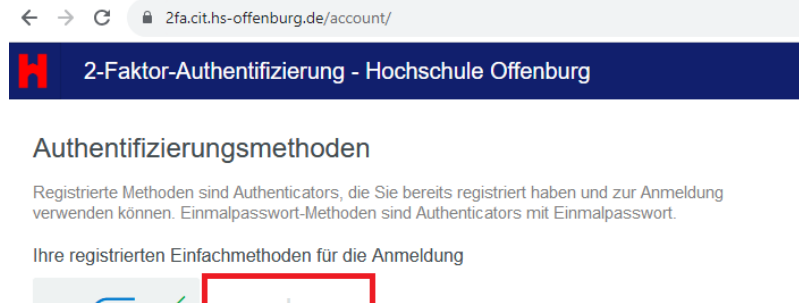

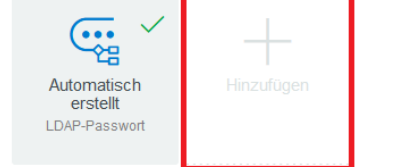

3. Es werden Ihnen mehrere mögliche Methoden vorgeschlagen. Die einfachste und unkomplizierteste Variante ist die **Smartphone** Methode. Klicken Sie auf das Smartphone Symbol.

(Alternativen Methoden ohne Smartphone: siehe unten)

## Verfügbare Methoden für die Registrierung

Wählen Sie eine Authentifizierungsmethode für die Registrierung aus. Nach der Registrierung kann die Methode zur Anmeldung verwendet werden. Einmalpasswort-Methoden sind Authenticators mit Einmalpasswort.

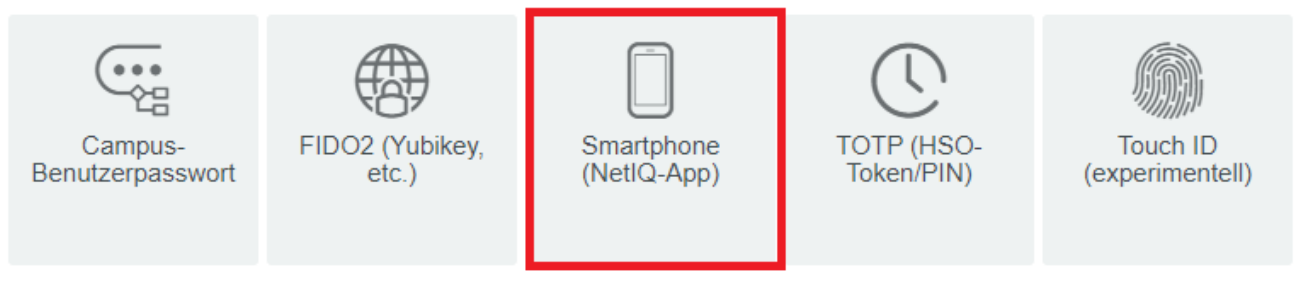

4. Laden Sie die NetlQ Advanced Authentication - App auf ihr Smartphone herunter

Sie finden die App im Google Playstore/Apple Appstore. Die App ist kostenlos.

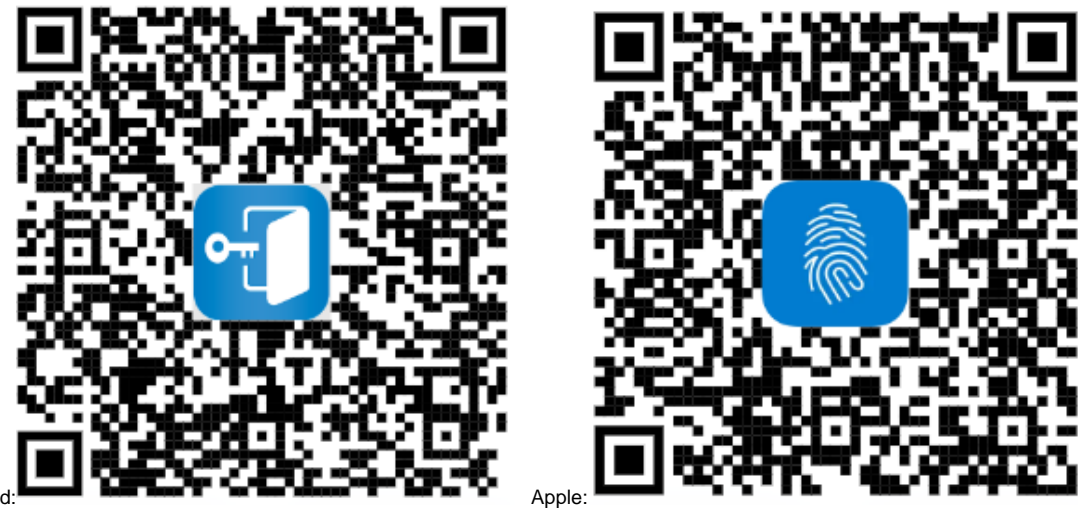

Android:

Für die App müssen Sie einen eigenen Pin bestimmen, In den Einstellungen können Sie später auch alternativ ihren Fingerabdruck (Android) oder FaceID (Apple) hinterlegen.

#### 5. Rufen Sie den QR-Code ab

| Smartphone (NetIQ-App)                                                                                                    |  |  |
|----------------------------------------------------------------------------------------------------|--|--|
| Die Smartphone-Methode ermöglicht die Authentifizierung mittels Smartphone. Die Smartphone-<br>Methode ist eine Out-of-Band-Authentifizierung. Die NetlQ Advanced Authentication-Anwendung<br>sendet eine Push-Nachricht an das Smartphone, die Sie akzeptieren oder ablehnen können. Zur<br>Verwendung der Methode muss die NetlQ Advanced Authentication-Mobil-App auf dem Smartphone<br>installiert werden. |  |  |
| Anzeigename                                                                                                    |  |  |
| Meine Smartphone (NetIQ-App)                                                                                                    |  |  |
| Kalegorie Standard 🗸                                                                                                    |  |  |
| Rufen Sie zum Registrieren einen QR-Code ab und scannen Sie ihn mit der Advanced<br>Authentication-Mobil-App:                                                                                                    |  |  |
| QR-Code abrufen                                                                                                    |  |  |
| <ul> <li>Die AdvAuth-Mobil-App stellt einen Einmalpasswort-Code bereit, der als Ersatzmethode<br/>verwendet werden kann, wenn auf dem Smartphone keine Internetverbindung verfügbar ist.</li> </ul>                                                                                                    |  |  |
| Speichern Abbrechen                                                                                                    |  |  |

6. Scannen Sie den QR Code mit ihrer NetlQ-App ab. Dafür müssen Sie auf das blaue Plus in der App klicken.

#### (bei Apple/IOS ist das Plus oben)

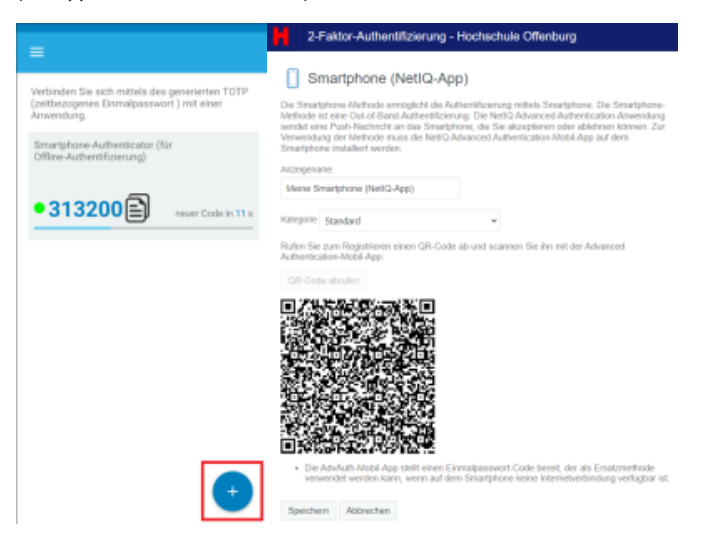

#### 7. Wenn der Code gescannt wurde, klicken Sie auf Speichern

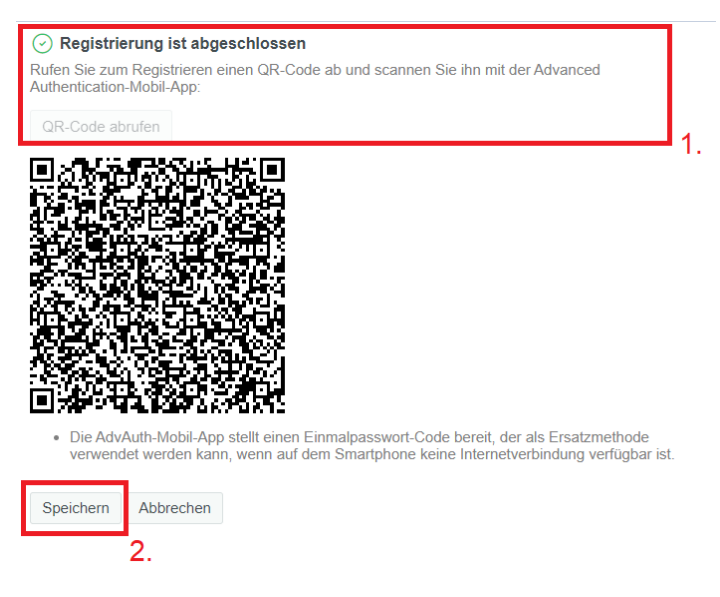

#### Ihr zweiter Faktor sollte nun angezeigt werden

### Authentifizierungsmethoden

Registrierte Methoden sind Authenticators, die Sie bereits registriert haben und zur Anmeldung verwenden können. Einmalpasswort-Methoden sind Authenticators mit Einmalpasswort.

Ihre registrierten Einfachmethoden für die Anmeldung

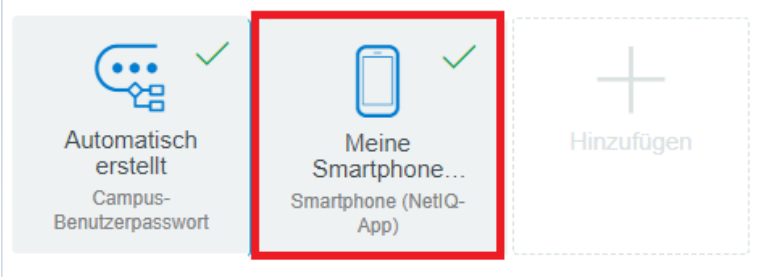

Die Registrierung Ihres zweiten Faktors ist damit abgeschlossen. Wenn Sie keinen weiteren Faktor registrieren wollen, können sich abmelden und die Seite verlassen.

#### Anmelden

Nachdem Sie ihren zweiten Faktor registriert haben, wird dieser bei zukünftigen Anmeldungen bei Mail (Groupwise/Webmail) verlangt.

Probieren Sie die Anmeldung per Webmail aus: https://webmail.hs-offenburg.de/

Nach Eingabe von ihrem Benutzername + Passwort wird nun ein weiterer Faktor verlangt. Je nach Anmeldung werden Benutzername und Passwort separat abgefragt.

| H | 2-Faktor-Authentifizierung - Hochschule Offenburg                               |
|---|---------------------------------------------------------------------------------|
|   | Authentifizierungskette auswählen<br>Wählen Sie aus der nachfolgenden Liste aus |
|   | Kette FIDO2  FIDO2 TOTP Nächs Smartphone                                        |
|   | © 2013-2023 Open Text                                                           |

#### Es erscheint folgendes Fenster.

| H | 2-Faktor-Authentifizierung - Hochschule Offenburg                                                                     |
|---|----------------------------------------------------------------------------------------------------|
|   | Smartphone (NetIQ-App)                                                                                                |
|   | Es wird darauf gewartet, dass Sie die<br>Authentifizierungsanforderung in der Advanced<br>Authentication-App annehmen |
|   | Offline OTP Options                                                                                                   |
|   | Abbrechen                                                                                                    |
|   | © 2013-2023 Open Text                                                                                                 |

Öffnen Sie auf Ihrem Smartphone die NetlQ-Advanced-Authentication-App und warten Sie einen Moment.

Auf ihrem Smartphone erscheint ein Dialogfeld mit einem "Akzeptieren"-Button

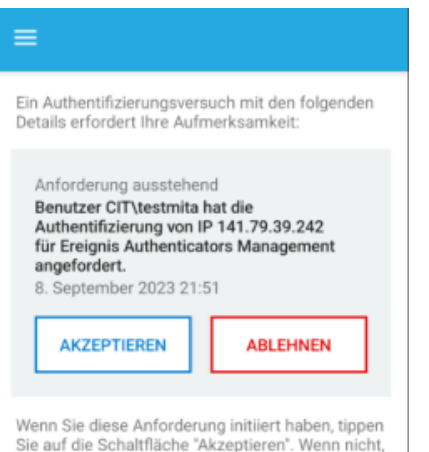

Wenn Sie diese Anforderung initiiert haben, tippen Sie auf die Schaltfläche "Akzeptieren". Wenn nicht, tippen Sie auf "Ablehnen" und melden Sie das Ereignis Ihrem Systemadministrator.

Nach Tippen auf "Akzeptieren" werden sie automatisch angemeldet. Warten Sie einen Moment, der Vorgang kann etwas dauern.

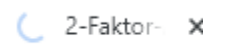

Wenn ihr Smartphone offline ist und sie kein Dialogfeld mit "Akzeptieren" bekommen, können sie die Offline OTP Option benutzten:

| h | 2-Faktor-Authentifizierung - Hochschule Offenburg                                                                     |
|---|----------------------------------------------------------------------------------------------------|
|   | Smartphone (NetIQ-App)                                                                                                |
|   | Es wird darauf gewartet, dass Sie die<br>Authentifizierungsanforderung in der Advanced<br>Authentication-App annehmen |
|   | Offline OTP Options                                                                                                   |
|   | Abbrechen                                                                                                    |
|   | © 2013-2023 Open Text                                                                                                 |

Geben Sie den Code aus ihrer NetlQ-App ein und klicken Sie auf "Nächste"

| =                                                                                                    | 2-Faktor-Authentifizierung - Hochschule Offenburg                                                                                                    |
|----------------------------------------------------------------------------------------------------|----------------------------------------------------------------------------------------------------|
| Verbinden Sie sich mittels des generierten TOTP<br>(zeitbezogenes Einmalpasswort ) mit einer<br>Anwendung. | Smartphone (NetIQ-App)                                                                                                    |
| Smartphone-Authenticator (für<br>Offline-Authentifizierung)                                                | Es wird darauf gewartet, dass Sie die<br>Authentifizierungsanforderung in der Advanced<br>Authentication-App annehmen                                        |
| • 313200 ever Code in 11 s                                                                                 | Offline OTP Options                                                                                                    |
|                                                                                                    | Wenn das Telefon keine Netzwerkverbindung<br>hat, geben Sie das Offline-Einmalpasswort, das<br>in der Smartphone-App angezeigt wird, im<br>folgenden Feld an |
|                                                                                                    | Anzeigen                                                                                                    |
|                                                                                                    | Nächste Abbrechen                                                                                                    |
|                                                                                                    | © 2013-2023 Open Text                                                                                                    |

## FAQ

### **Alternative Methoden**

Sie können beliebig weitere Faktoren zusätzlich registrieren über https://2fa.cit.hs-offenburg.de/account/

Falls Sie nicht ihr Smartphone benutzen wollen, können Sie einen Token-Generator benutzen wie TOTP oder FIDO2.

#### TOTP / HSO-Token / Google-Auth

Einmalpasswort-Token sind kleine Geräte in der Größe von Schlüsselanhänger, die eine Taste und ein Display mit 6 Ziffern haben. Bei der 2FA-Anmeldung mit Einmalpasswort-Token müssen Sie nach der Anmeldung mit Campus-Benutzername und -Passwort die Taste am Gerät drücken und anschließend die angezeigten 6 Ziffern eintippen.

Für diese Methode hat sich auch der Begriff TOTP etabliert. (Time Based One Time Password).

Den HSO-Token (TOTP) können Mitarbeiter bei der Campus-IT erhalten (B205).

Studenten und Lehrbeauftragte können den HSO-Token in der Hochschulbibliothek in Offenburg oder Gegenbach ausleihen.

Ein Einmalpasswort-Hardware-Token kann nur für ein Benutzerkonto verwendet werden.

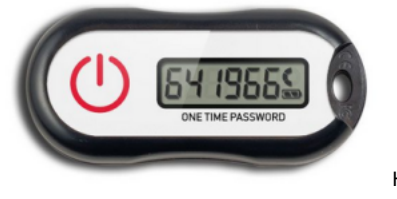

HSO-Token

Alternativ können auch Apps wie Google Authenticator als Einmalpasswort-Generator verwendet werden.

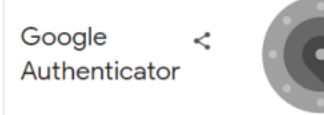

## Melden Sie sich auf https://2fa.cit.hs-offenburg.de/account/ an

Klicken Sie auf das Plus

← → C 
<sup>a</sup> 2fa.cit.hs-offenburg.de/account/

2-Faktor-Authentifizierung - Hochschule Offenburg

#### Authentifizierungsmethoden

Registrierte Methoden sind Authenticators, die Sie bereits registriert haben und zur Anmeldung verwenden können. Einmalpasswort-Methoden sind Authenticators mit Einmalpasswort.

Ihre registrierten Einfachmethoden für die Anmeldung

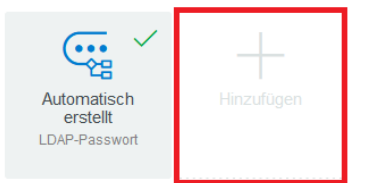

wählen Sie TOTP aus

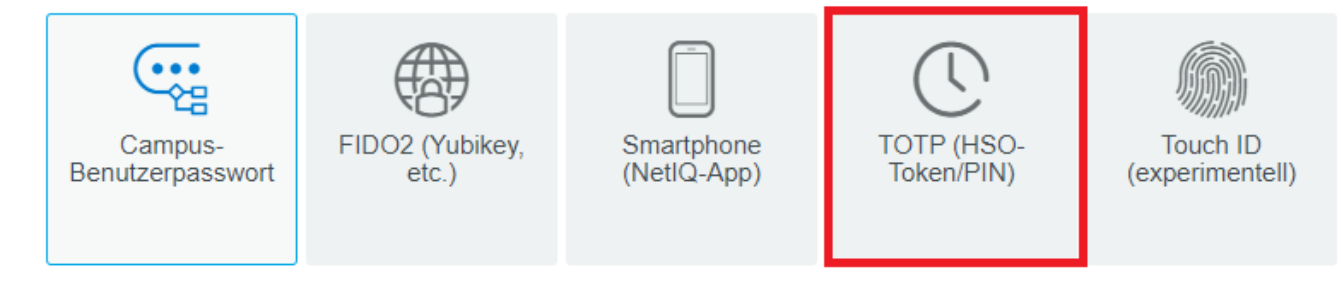

#### Für den HSO-Token:

klicken Sie auf "OATH-Token"

|                                                               | P (HSO-Token/PIN                                                                             | )                                                                                   |                                                                            |
|---------------------------------------------------------------|----------------------------------------------------------------------------------------------|-------------------------------------------------------------------------------------|----------------------------------------------------------------------------|
| Die Methode mi<br>Einmalpassworf<br>Generierung mi            | t zeitbasiertem Einmalpasswo<br>I-Hardwaretoken oder die Neth<br>na das Einmalpasswort inner | ort (TOTP) generiert ein Ei<br>Q Advanced Aufhenticatio<br>halb eines bestimmten Ze | nmalpasswort über ein<br>n-Mobil-App. Nach der<br>fraums verwendet werden. |
| Anzeigename                                                   |                                                                                              |                                                                                     |                                                                            |
| Meine TOTP                                                    | (HSO-Token/PIN)                                                                              |                                                                                     |                                                                            |
| Kategorie Star                                                | dard                                                                                         | v                                                                                   |                                                                            |
| Service Name                                                  |                                                                                              |                                                                                     |                                                                            |
| Account Name                                                  |                                                                                              |                                                                                     |                                                                            |
| Diese Methode                                                 | mit einer der folgenden Option                                                               | ien verwenden:                                                                      |                                                                            |
| <ul> <li>Geben Si<br/>Oblicherw<br/>Token und     </li> </ul> | e im Abschnitt zum DATH-Tek<br>eise auf der Rückseite des To<br>I geben Sie es an.           | en die Seriennummer des<br>kens befindet. Generieren                                | CATH-Tokens ein, die sich<br>Sie ein Einmalpasswort vom                    |
| <ul> <li>Klicken S<br/>App.</li> </ul>                        | e auf QR-Code abrufen und s                                                                  | icannen Sie dann den QR                                                             | Code mit einer Smartphone-                                                 |
| <ul> <li>Geben Si</li> </ul>                                  | e ein manuelles TOTP ein, ind                                                                | lem Sie Wierte für 'Geheim                                                          | nis' und 'Zeitraum' eingeben.                                              |
| OATH-Token                                                    |                                                                                              |                                                                                     | $\sim$                                                                     |
| QR-Code abru                                                  | fen                                                                                          |                                                                                     |                                                                            |
| Manuelles TC                                                  | ITP                                                                                          |                                                                                     | ~                                                                          |
| Speichem                                                      | Abbrechen                                                                                    |                                                                                     |                                                                            |

Die Seriennummer ist auf der Rückseite des Geräts zu finden (unter Barcode)

Das Einmalpasswort (PIN) erhalten Sie, indem Sie auf den roten Knopf drücken.

| OATH-Token                  |   | $\sim$ |
|-----------------------------|---|--------|
| Seriennummer des OATH-Token |   |        |
|                             |   |        |
| Einmalpasswort (OTP)        |   |        |
|                             | 8 |        |

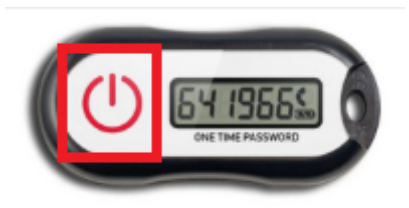

#### Klicken Sie anschließend auf Speichern

Ihr Hardware-Token wurde hinzugefügt.

#### Für Google Authentifikator (oder ähnliche Apps):

#### Rufen sie den QR-Code ab und scannen Sie den Code mit ihrer App ab

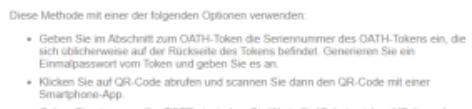

- Geben Sie ein manuelles TOTP ein, indem Sie Werte f
  ür 'Geheimnis' und 'Zeitraum' eingeben.

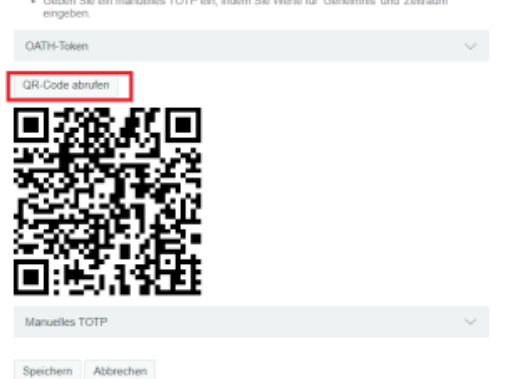

Klicken Sie anschließend auf Speichern

Die Anmeldung erfolgt wie gewohnt mit Benutzername + Passwort.

Wählen Sie als Anmeldemethode TOTP aus

| Η | 2-Faktor-Authentifizierung - Hochschule Offenburg |
|---|---------------------------------------------------|
|   | Authentifizierungskette auswählen                 |
|   | Wählen Sie aus der nachfolgenden Liste aus        |
|   | Kette PW+FIDO2                                    |
|   | PW+FIDO2                                          |
|   | PW+TOTP                                           |
|   | Nachs PW+Smartphone                               |
|   | © 2013-2023 Open Text                             |

Geben Sie den von ihrem HSO-Token oder Google-Authentificator generierten Pin ein

| H | 2-Faktor-Authentifizierung - Hochschule Offenburg              |
|---|----------------------------------------------------------------|
|   | TOTP (HSO-Token/PIN)                                           |
|   | Einmalpasswort #\${number} an \${masked_recipient}<br>gesendet |
|   | Passwort                                                       |
|   | Anzeigen                                                       |
|   | Nächste Abbrechen                                              |
|   | © 2013-2023 Open Text                                          |

klicken Sie auf Nächste

#### FIDO2 (Yubikey, USB-Stick)

Ein Yubikey (auch FIDO2-Stick genannt) ist ein spezieller USB-Stick, der als Schlüsselanhänger mitgeführt werden kann. Bei der 2FA-Anmeldung muss der Yubikey am PC/Notebook eingesteckt sein; nach der Anmeldung mit Campus-Benutzername und -Passwort muss am Yubikey eine Touch-Taste berührt werden - damit ist die Anmeldung abgeschlossen.

Yubikeys haben verschiedene Funktionen - wir unterstützen nur die "FIDO2" genannte Methode; unter diesem Begriff taucht die Methode auch in der Benutzeroberfläche von Programmen auf.

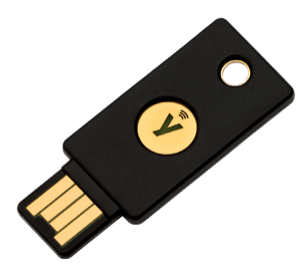

Melden Sie sich auf https://2fa.cit.hs-offenburg.de/account/ an

Klicken Sie auf das Plus

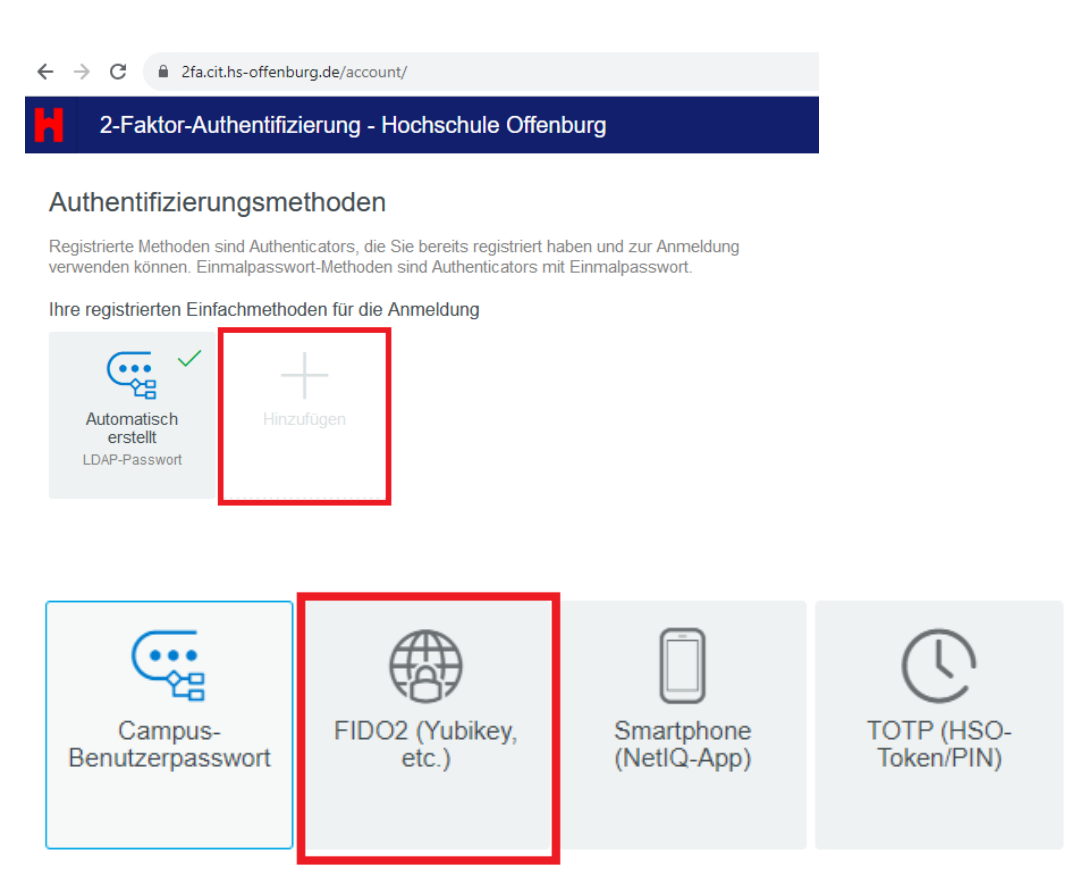

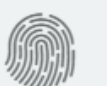

Touch ID (experimentell)

#### Stecken Sie ihren FIDO2-Stick (Yubikey) in einen USB-Port ihres Rechners

## FIDO2 (Yubikey, etc.)

Die FIDO2-Methode ist eine Weiterentwicklung der FIDO-U2F-Methode, die den Standard der Webauthentifizierung verwendet und selbst ohne zugehöriges Passwort ein hohes Maß an Sicherheit bietet. FIDO2 ermöglicht die Authentifizierung unter anderem mit einem Telefon oder einem U2F-Gerät.

| Anzeigename                 |   |  |  |
|-----------------------------|---|--|--|
| Meine FIDO2 (Yubikey, etc.) |   |  |  |
| Kategorie Standard          | ~ |  |  |
| Gerät erkennen              |   |  |  |
| Speichern Abbrechen         |   |  |  |

folgen Sie den Anweisungen und klicken Sie auf ok

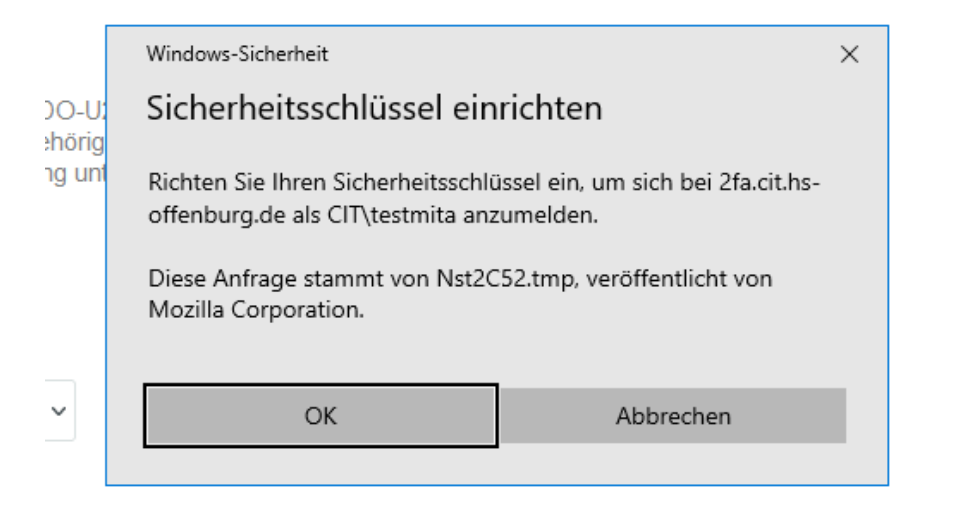

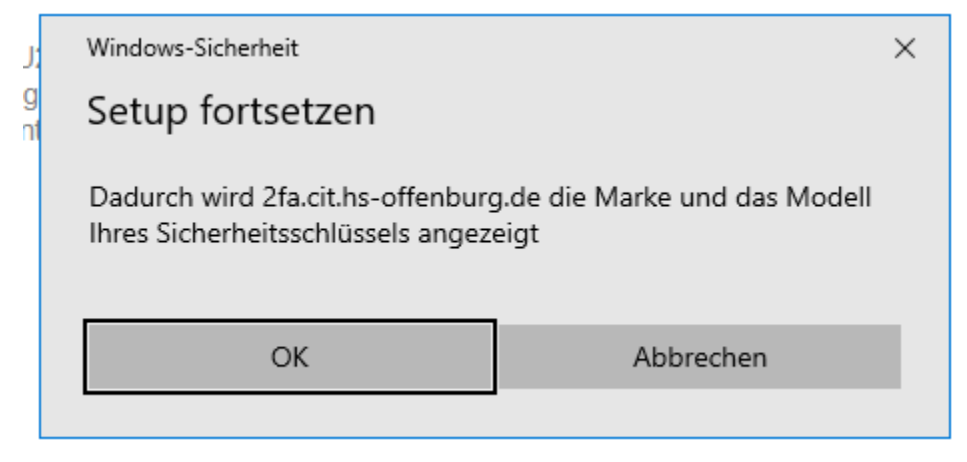

#### Tippen Sie auf ihren Yubikey/Fido2-Stick

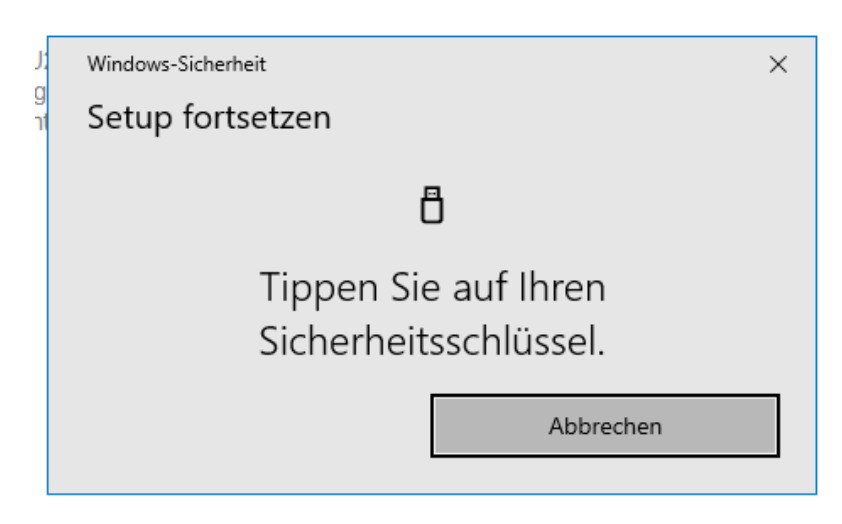

#### Klicken Sie auf Speichern

Die Anmeldung erfolgt wie gewohnt mit Benutzername + Passwort.

Wählen Sie als Anmeldemethode FIDO2 aus

| H | 2-Faktor-Authentifizierung - Hochschule Offenburg |
|---|---------------------------------------------------|
|   | Authentifizierungskette auswählen                 |
|   | Wählen Sie aus der nachfolgenden Liste aus        |
|   | Kette PW+FIDO2                                    |
|   | PW+FIDO2<br>PW+TOTP                               |
|   | Nächs PW+Smartphone                               |
|   | © 2013-2023 Open Text                             |

#### Stecken Sie den FIDO2-Stick/Yubikey in einen USB-Port ihres PCs

| FIDO-2.0-Autmentifizierung (Fast Identity Online Device 2.0)<br>Tippen Sie auf Ihr FIDO-2.0 (Fast Identity Online-<br>2.0)-Gerät zum Authentifizieren |                                                                                  |  |  |
|----------------------------------------------------------------------------------------------------|----------------------------------------------------------------------------------|--|--|
|                                                                                                    | Abbrechen                                                                        |  |  |
| @ 2013-2023 Open Text                                                                                                    |                                                                                  |  |  |
|                                                                                                    | Windows-Sicherheit X                                                             |  |  |
|                                                                                                    | Sicherstellen, dass Sie es sind                                                  |  |  |
|                                                                                                    | Bitte melden Sie sich bei 2fa.cit.hs-offenburg.de an.                            |  |  |
|                                                                                                    | Diese Anfrage stammt von Nst2C52.tmp, veröffentlicht von<br>Mozilla Corporation. |  |  |
|                                                                                                    | ð                                                                                |  |  |
|                                                                                                    | Tippen Sie auf Ihren                                                             |  |  |
|                                                                                                    | Sicherheitsschlüssel.                                                            |  |  |
|                                                                                                    | Abbrechen                                                                        |  |  |

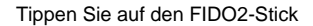

#### Weitere Alternativen

Die Campus IT unterstützt die oben beschriebenen Methoden (Einmalpasswort/TOTP, Yubikey/FIDO2, Smartphone-Methode).

In einigen Fällen können weitere Methoden angeboten werden, die aber dann von der Campus IT nicht aktiv unterstützt werden. Wenn alles funktioniert, wunderbar - wenn nicht, können wir leider nicht helfen.

Derzeit ist dies vor allem "Touch ID" für Macs. Einige Kollegen berichten, dass die Methode funktioniert, die Handhabung ist ähnlich wie bei Yubikey /FIDO2.

Wir prüfen noch, ob auch "Windows Hello" sinnvoll ist - evtl. verschwindet die Methode auch wieder von der Liste.

#### Notfallpasswort / Token vergessen

Falls Sie ihr Smartphone/Token vergessen oder es nicht mehr funktionsfähig ist, können Sie sich bei der Campus IT vor Ort (B205) ein eintägiges Notfallpasswort geben lassen oder einen neuen zweiten Faktor eintragen. Das Notfallpasswort gilt für diesen Tag als zweiter Faktor

### **IMAP und CalDAV**

IMAP und CalDAV sind ein Sonderfall bezüglich 2FA und problematisch, da die Programme wie z.B. Thunderbird, Outlook oder Apple Mail die Technik nicht direkt unterstützen (sie zeigen kein Fenster zur Eingabe des zweiten Faktors an). Deshalb ist von den hier vorgestellten Methoden die Smartphone-Methode die einzig praktikable.

Die allgemeine Vorgehensweise ist wie folgt:

- Registrieren Sie Ihr Smartphone mit der Smartphone-Methode im AA-Portal.
- Sobald 2FA f
  ür GroupWise aktiv ist wartet das IMAP- bzw. CalDAV-Programm nach der Anmeldung mit Campus-Benutzernamen und -Kennwort so lange, bis Sie am Smartphone den Zugriff per "Akzeptieren" bestätigt haben.
- Der zweite Faktor hat in diesem Fall eine Gültigkeit von 10 Stunden d.h. solange ist kein weiteres "Akzeptieren" notwendig, sofern sich nicht die IP-Adresse ändert.
  - Beispielszenario zum IP-Adresswechsel: Sie nutzen ein Notebook und rufen auf diesem per IMAP Ihre Mails ab. Sie haben sich an Ihrem Arbeitsplatz (per Kabel verbunden) erfolgreich per 2FA authentifiziert. Nun wechseln Sie Ihren Standort in ein Besprechungszimmer und möchten dort (per WLAN) Ihre Mails abrufen. Hierfür ist eine erneute Authentifizierung nötig, da Ihr Notebook
  - Besprechungszimmer und mochten dort (per WLAN) Ihre Mails abruten. Hierfur ist eine erneute Authentifizierung notig, da Ihr Notebook in einem anderen Netz ist und daher auch eine andere IP Adresse besitzt.

#### Hinweise:

- Das genaue Verhalten hängt vom jeweiligen Programm ab.
- IMAP- und CalDAV-Programme haben oft im Hintergrund mehrere Verbindungen zum Server offen. Dies kann zu seltsamen Effekten führen so z.B. dass zwar die Betreffs neuer Mails angezeigt werden, für das Anzeigen kompletter Mails aber erste wieder am Smartphone der zweite Faktor akzeptiert werden muss.
- IMAP und CalDAV sind verschiedene Verbindungen, teilweise müssen diese separat akzeptiert werden.